## الروبوت /IServ <u>Android إعداد تطبيق</u>

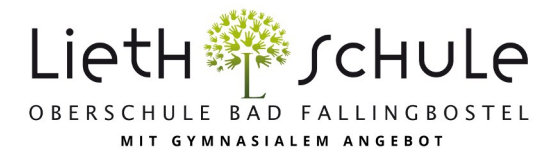

!(..., Firefox و Safari و Chrome) هام: يجب أن يتم تسجيل الدخول الأول (!) في المتصفح

obs-lieth-schule.de بالإضافة إلى اسمك وكلمة المرور. بالنسبة لمدرستنا ، هذا هو IServلتسجيل الدخول إلى التطبيق ، يجب عليك إدخال خادم 1.

| Anmeldung                          |    | Anmeldung                                  | :                                  |
|------------------------------------|----|--------------------------------------------|------------------------------------|
|                                    |    |                                            |                                    |
| IServ                              |    | obs-lieth-schule.de                        |                                    |
|                                    |    | Account                                    |                                    |
| Account                            |    | e.testkind                                 |                                    |
|                                    |    | Passwort                                   |                                    |
| Passwort                           | Θ  |                                            | <u>o</u>                           |
|                                    |    |                                            |                                    |
| Anmelden                           |    | Anmelden                                   |                                    |
| WAS MUSS ICH HIER EINGEBEN?        |    | WAS MUSS ICH HIER EINGEBEN?                |                                    |
| Schaubild 1: Anmeldung in der App. |    | chaubild 2: Bei der Anmeldung muss der Ser | ver obs-lieth-schule.de eingegeben |
|                                    | l. | verden.                                    |                                    |

| obs-lieth-schule.de                                                   |                                                                   |                                                                      |  |  |
|-----------------------------------------------------------------------|-------------------------------------------------------------------|----------------------------------------------------------------------|--|--|
|                                                                       | ★ » Startseite                                                    | Letzter Login: 08.11.2022 09:14                                      |  |  |
|                                                                       | Hallo Charlie!                                                    |                                                                      |  |  |
| CB Charlie Brown 🗸                                                    | 😁 E-Mail                                                          | 🛗 Kalender                                                           |  |  |
| Schnellzugriff 💉                                                      | - Es befindet sich keine<br>ungelesene E-Mail im<br>Posteingang - | Mi, 16. November<br>Weg des Erinnerns<br>Ganztägig                   |  |  |
| Dateien                                                               | E-Mails senden und empfangen                                      | 🛗 Termine anzeigen                                                   |  |  |
| 👳 Messenger                                                           | News                                                              |                                                                      |  |  |
| 🔚 Kalender<br>📄 Aufgaben                                              | Es gibt zurzeit keine<br>Neuigkeiten.                             | Geburtstage<br>Christel Schaak morgen<br>Aileen Celik in 4 Tagen, 15 |  |  |
| <ul> <li>Videokonferenzen</li> <li>Edupool</li> <li>Office</li> </ul> |                                                                   |                                                                      |  |  |
| 🔀 Tafeln                                                              |                                                                   |                                                                      |  |  |
| Aufgaben 10                                                           |                                                                   |                                                                      |  |  |
| Alle Module 🔶 🔉 🕻                                                     |                                                                   |                                                                      |  |  |
| Impressum                                                             |                                                                   |                                                                      |  |  |
|                                                                       |                                                                   | Link teilen                                                          |  |  |
|                                                                       |                                                                   | Accounts                                                             |  |  |
|                                                                       |                                                                   | Impressum                                                            |  |  |
|                                                                       |                                                                   | Seite neu laden                                                      |  |  |
|                                                                       |                                                                   | Drittanbieterlizenzen                                                |  |  |
| ≡ ♠                                                                   | <b>•</b> 4                                                        | *                                                                    |  |  |

إذا كان لديك أكثر من طفل واحد في مدرستنا، يمكنك إدارة الحسابات لجميع .2 الأطفال في التطبيق. للقيام بذلك ، تحتاج إلى إضافة الحسابات الأخرى. في التطبيق، انقر فوق الترس في الزاوية السفلية اليسرى، ثم انقر فوق حسابات

## Accounts

charlie.brown

obs-lieth-schule.de Letzte Nutzung: Vor 1 Minute, 16:21 لإضافة حساب جديد، انقر على علامة الجمع في أسفل يسار الصفحة. سيتم الآن إعادتك إلى تسجيل الدخول. يعمل التسجيل لكل حساب إضافي تماما كما هو موضح أدناه 1. من الآن فصاعدا ، يمكنك دائما التبديل ذهابا وإيابا بين الحسابات .عبر عجلة التروس وعنصر القائمة الحسابات

+

î